# SUN Minimeal - Registrieren über Empfehlungslink

Diese Anleitung wurde nach bestem Wissen auf einem PC/Desktop durchgeführt. Je nach Gerät (Tablett, Smartphone, etc.) und Browser, kann die Ansicht unterschiedlich sein. Änderungen sind jederzeit möglich.

Öffne den Empfehlungslink oder scann den QR-Code, welchen du erhalten hast im Browser.

https://minimeal.com/share/vital-gesund.ch

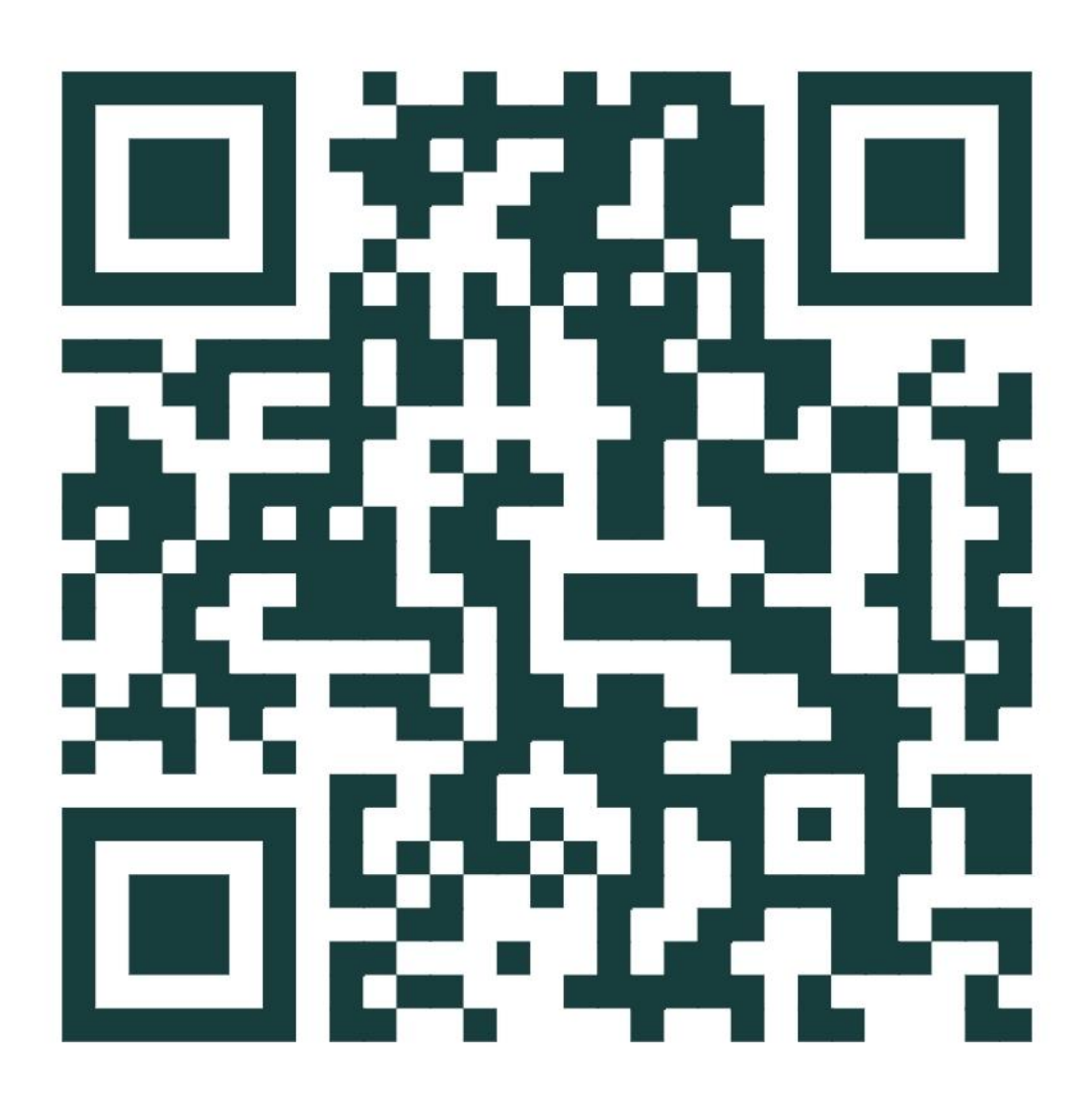

Im folgenden Fenster gibst du dein Daten ein.

Benutzername: das ist der Name, welcher nachher in deinem Empfehlungscode steht.

Passwort abspeichern oder aufschreiben nicht vergessen!

Hast du alles ausgefüllt und das richtige Lang gewählt, klickst du auf «SENDEN».

| Vorna   | me                 |   |
|---------|--------------------|---|
| Nachr   | ame                |   |
| E-Mai   | leingeben          |   |
| Wähle   | einen Benutzername |   |
|         | Passwort           | 0 |
| Germany |                    | ~ |

Folgende Erfolgsmeldung wird angezeigt.

**Erfolg!** Eine E-Mail zur Verifizierung wurde an deine E-Mail Adresse gesendet. Bitte klicke X auf den dort enthaltenen Link um den Prozess abzuschließen.

## WICHTIG!

Du bekommst nun eine Mail, in der du deine Mailadresse bestätigen musst. Erst danach kannst du dich einloggen!

Falls du keine Mail bekommst, schaue im SPAM-Ordner nach.

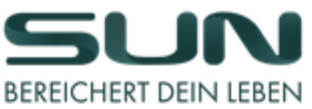

| Bestätige dein Konto                                          |  |  |  |  |
|---------------------------------------------------------------|--|--|--|--|
|                                                               |  |  |  |  |
| Liebe(r) :                                                    |  |  |  |  |
|                                                               |  |  |  |  |
| Bitte bestätige dein Konto durch klicken auf den unteren Link |  |  |  |  |
| Hier klicken um dein Konto zu bestätigen.                     |  |  |  |  |
|                                                               |  |  |  |  |

Nach dem Klick auf den Link wirst du wieder in den Browser zurückgeführt und landest dort sofort eingeloggt im Dashboard auf dem Menüpunkt «ABO».

#### HINWEIS:

Im Nachfolgenden Beispiel ist der Ablauf einer normalen Abo-Bestellung erklärt. Die Vorteile des Abo findest du gleich am Anfang der nächsten Seite.

Selbstverständlich kann man auch ohne Abo bestellen. Dazu gehst du nach dem Login einfach auf den Menüpunkt SHOP und bestellst da die Anzahl Minimeal die du möchtest.

Für die befristete Sonderaktion (20X SUN-Points per Vorauszahlung und Abruf der bezahlten Minimeals nach Bedarf) gibt es eine gesonderte Anleitung (mit und ohne Abo möglich).

#### In der Mitte siehst du, dass du **mit einem Abo durch das SUN** REWARDS PROGRAM 20% sparst.

Keine Angst, du kannst das Abo jederzeit pausieren oder kündigen (ändern geht Stand heute nur mit kündigen und neu anlegen).

<u>**Hinweis:</u>** Ohne aktives Abo kannst du keine Empfehlungslinks versenden oder Punkte aus Empfehlungen empfangen. Minimum Anforderung ist alle 28 Tage ein Paket Minimeal (40 Stk.).</u>

Frequenz: hier definierst du das Lieferintervall

Produktauswahl: hier wählst du wie viele Minimeals Pakete geliefert werden sollen

Bezahlen mit: wie möchtest du bezahlen

JETZT ABONNIEREN: Bevor du auf den Button klickst, darunter noch die Lieferadresse eintragen. Danach noch einmal alles kontrollieren (Lieferintervall, Menge).

| BEREICHERT DEIN LEBEN                                                | Home / Abo<br>Abo               |                                                                       |
|----------------------------------------------------------------------|---------------------------------|-----------------------------------------------------------------------|
| Dashboard                                                            |                                 |                                                                       |
| Sun Rewards                                                          | Abo                             |                                                                       |
| Abo                                                                  |                                 | Mit einem aktiven Abo sparst du dir 20% durch das SUN REWARDS PROGRAM |
| Link teilen                                                          | Frequenz                        |                                                                       |
| SHOP                                                                 | O 7 Tage                        | O 14 Toge                                                             |
| Aeine Bestellungen                                                   | O 21 Tage                       | © 28 Tage                                                             |
| Profil Einstellungen                                                 | Produktauswahl                  |                                                                       |
| ? Informationen (Hilfe)                                              | 40 MINIMEALS (5 DAYS KETO)      | v _                                                                   |
| C• Logout                                                            | Dein Abo<br>Bezahlen mit        |                                                                       |
| Du benötigst 975 \$PO um die<br>Bridge zu aktivieren<br><b>0/975</b> | O Paypal O Kreditkarte (Stripe) | LETZT ABONNIEREN (JEDERZEIT KÜNDBAR)                                  |

Hier die Lieferadresse erfassen in dem du auf Bearbeiten klickst.

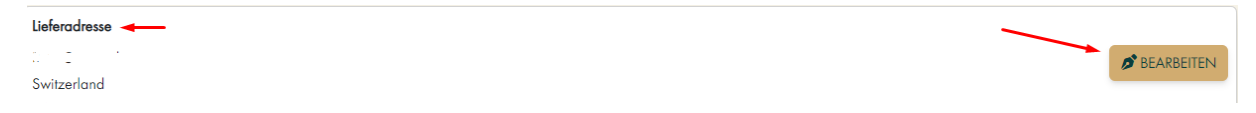

Alle Felder mit\* müssen zwingend ausgefüllt werden. Anschliessend auf Speichern klicken.

| Lieferadresse                                | ×                   |
|----------------------------------------------|---------------------|
| Anrede<br>Herr                               |                     |
| Vorname *                                    | Nachname *          |
| ·                                            |                     |
| Strasse *                                    | Nummer *            |
| Adresszusatz (z.B Firma)                     |                     |
| Postleitzahl *                               | Stadt *             |
| Land *                                       | Bundesland *        |
| Switzerland                                  | Aargau              |
| Internationale Telefon *<br>Vorwahl *<br>+41 | E-Mail *            |
|                                              | ABBRECHEN SPEICHERN |

### Hast du alles überprüft?

Dann kannst du jetzt auf den Button klicken:

▲ JETZT ABONNIEREN (JEDERZEIT KÜNDBAR)

Du kommst nun zur Bezahlmaske mit PayPal oder Kreditkarte, je nachdem, was du für eine Zahlungsart gewählt hast.

**Beispiel PayPal:** 

Unten in der Mitte (Pfeil): damit kommst du wieder zurück ins Dashboard, falls du die Zahlungsart ändern möchtest.

Ansonsten kennst du dich als PayPal Nutzer ja sicher aus, wie der Zahlungsvorgang nach dem Einloggen bei PayPal abläuft.

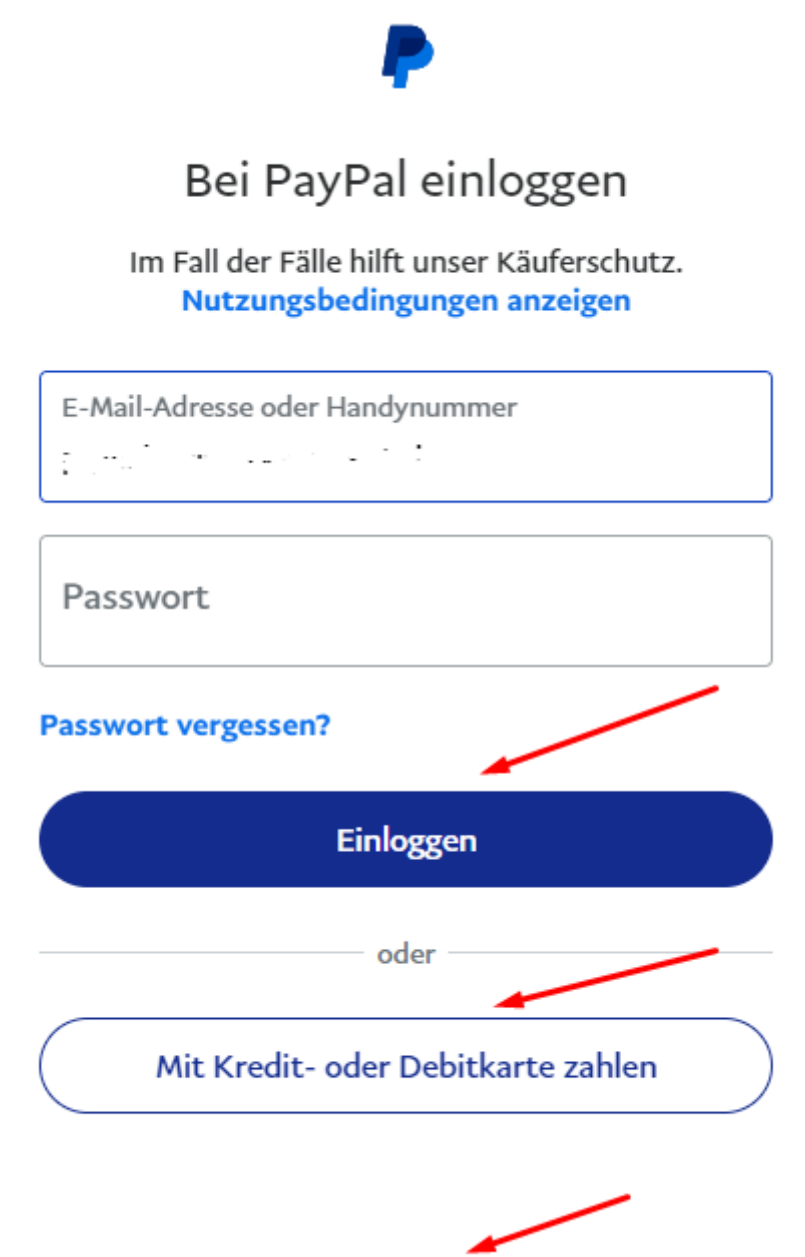

Abbrechen und zurück zu Minimeal

Beispiel Kreditkarte (Anbieter Stripe):

Oben links (Pfeil): damit kommst du wieder zurück ins Dashboard, falls du die Zahlungsart ändern möchtest.

Darunter siehst du den Betrag und rechts davon das Lieferintervall.

In der rechten Box kannst du deine Kreditkartenangaben eintragen und anschliessend mit dem Button Abonnieren bestätigen.

| ← 급 Vegisan                             | Mit Karte zahlen                                                                                                    |                         |               |  |
|-----------------------------------------|----------------------------------------------------------------------------------------------------|-------------------------|---------------|--|
| SUN MINIMEAL abonnieren                 | E-Mail @gmail.com                                                                                                    |                         |               |  |
| 69,00 CHF <sup>jeden/alle</sup> 28 Tage | Kartendaten                                                                                                    | Kartendaten             |               |  |
|                                         | 1234 1234 1234 1234                                                                                                    | VISA                    | o 🔛 🧶         |  |
|                                         | MM / JJ                                                                                                    | CVC                     | -0            |  |
|                                         | Name des Karteninhabers                                                                                                    | Name des Karteninhabers |               |  |
|                                         | Land oder Region                                                                                                    |                         |               |  |
| SUNAR INTERAL                           | Schweiz                                                                                                    |                         | ~             |  |
|                                         | Meine Daten sicher speichern für<br>Zahlungsvorgänge mit einem Klick<br>Beschleuninen Sie Ihre Bezahlvorränge bei Vegisan i |                         | i Veqisan und |  |
|                                         | überall dort, wo Lin                                                                                                    | .k akzeptiert wird.     | 5             |  |
|                                         |                                                                                                    | Abonnieren              |               |  |

### Falls du den Zahlungsvorgang abbrichst, kommt folgende Meldung:

Das heisst, warten, das Browserfenster währenddessen offenlassen. Sobald diese Meldung verschwindet, kannst du einen weiteren Versuch starten.

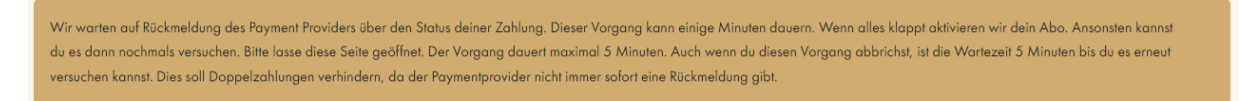

### War die Zahlung erfolgreich kommt folgende Meldung:

ErfolgI Vielen Dank für die Zahlung. Du hast jetzt eine aktives Abo.

X

Ebenfalls wird dir die Zahlung und die Bestellung per Mail bestätigt.